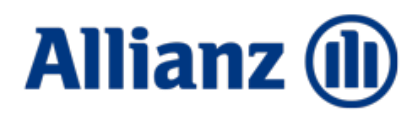

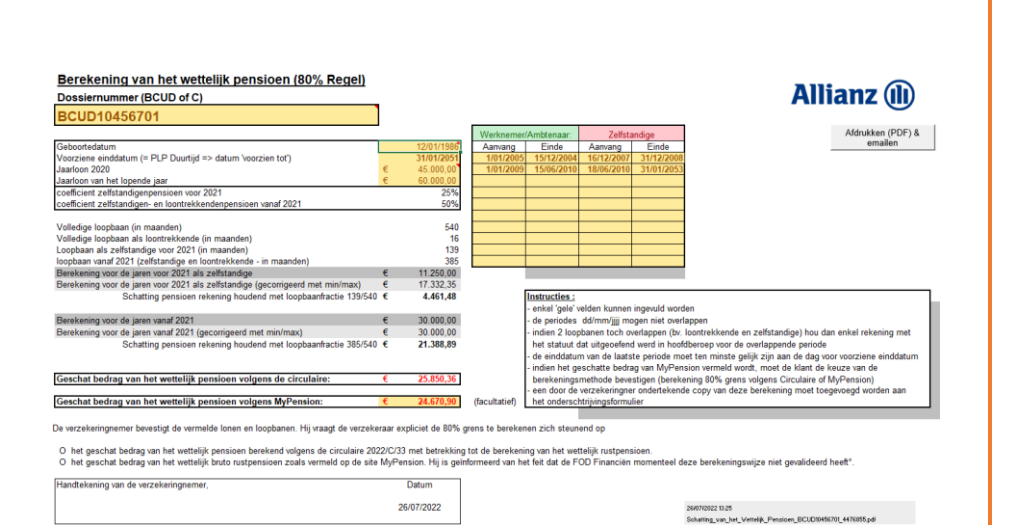

# GEBRUIKERSHANDLEIDING

V1.0

# BEREKENINGSMODULE VOOR HET WETTELIJK PENSIOEN

Schatting van het wettelijk pensioen conform de circulaire 2022/C/33 over de vaststelling van het wettelijke rustpensioen in het kader van de aanvullende pensioenen voor bedrijfsleiders die aan het sociaal statuut van de zelfstandigen onderworpen zijn.

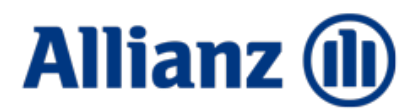

# Openenen van het bestand:

De werkmap bevat Macro's (bv. voor het aanmaken van de PDF)

Wanneer u een werkmap opent die macro's bevat, verschijnt er een berichtenbalk boven de formulebalk. Klik op de **Inhoud Aanzetten / Enable Content** knop om de macro's in te schakelen. Nadat u erop hebt geklikt, zijn al uw macro's in deze huidige werkmap ingeschakeld.

| I Security Warning |     | <b>/arning</b> Mac | ros have bee | n disabled.    | Enable ( | ontent |   |
|--------------------|-----|--------------------|--------------|----------------|----------|--------|---|
|                    | K12 | <b>~</b> (         | 6            | f <sub>x</sub> |          |        |   |
|                    | А   | В                  | С            | D              | E        | F      | G |

## Andere methodes op :

Macro's in Office-bestanden (microsoft.com)

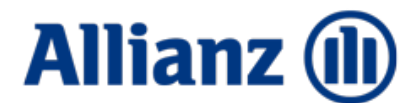

## Voorbereiding / Input / Berekening

Bij het invullen van de berekeningsmodule dienen volgende gegevens vooraf beschikbaar te zijn:

- Het dossier- (BCUD...) of het offertenummer (C...)
- Een overzicht van de **verschillende loopbaanperiodes** (begin- en einddatum) waarin de verzekerde onderworpen was aan het ene of andere sociale statuut. Daarbij onderscheiden we twee verschillende statuten :
  - Zelfstandige
  - o Alle niet-zelfstandige statuten : loontrekkende, ambtenaar, militair,...
- Periodes kunnen niet overlappen. Is dit toch het geval, dan mag enkel rekening gehouden worden met het statuut in hoofdberoep.
  Bv. activiteit uitgeoefend in hoofdberoep als loontrekkende van 01/01/2015 tot 31/12/2018, als

zelfstandig bijberoep van 01/01/2017 tot 31/12/2018: enkel de periode van 1/01/2015 tot 31/12/2018 als niet-zelfstandige opnemen.

- Het normale jaarinkomen als zelfstandige in 2020
- Het normale jaarinkomen als zelfstandige in het lopende jaar
- De geboortedatum van de verzekerde
- De datum waarop de verzekerde zijn wettelijk pensioen kan opnemen (dit is normaal gezien de 1<sup>ste</sup> van de maand volgend op de 67<sup>ste</sup> verjaardag<sup>°</sup>). Deze datum wordt ook vermeld in PLP op het scherm "Duurtijd" in het veld "voorzien tot"

| V Duurtijd Tot pensionering (voorzien 31.01.2051) |                           |        |                  |         |           |          |  |
|---------------------------------------------------|---------------------------|--------|------------------|---------|-----------|----------|--|
| Vanaf                                             | 01.03.2014                | $\sim$ | Beginleeftijd    | 28 jaar | 1 maand   | 17 dagen |  |
| Voorzien tot                                      | 31.01.2051                | $\sim$ | Pensioenleeftijd | 65 jaar | 0 maanden | 19 dagen |  |
| Voorziene duur                                    | 36 jaar 11 maanden 0 dage | n      |                  |         |           |          |  |

De gegevens dienen ingevuld te worden in de gele velden.

| Berekening van het wettelijk pensioen (80% Regel)            |   |            |  |  |  |
|--------------------------------------------------------------|---|------------|--|--|--|
| Dossiernummer (BCUD of C)                                    | _ | - 1        |  |  |  |
| BCUD10456701                                                 |   |            |  |  |  |
|                                                              |   |            |  |  |  |
| Geboortedatum                                                |   | 12/01/1986 |  |  |  |
| Voorziene einddatum (= PLP Duurtijd => datum 'voorzien tot') |   | 31/01/2051 |  |  |  |
| Jaarloon 2020                                                | € | 45.000,00  |  |  |  |
| Jaarloon van het lopende jaar                                | € | 60.000,00  |  |  |  |

Voor de gegevens met betrekking tot de loopbaanperiodes, werden 4 kolommen voorzien, twee voor de start en einddatum van de loopbaan als niet-zelfstandige en twee voor de start en einddatum van de loopbaan als zelfstandige. Voor beide zijn meerdere loopbaandelen mogelijk (max. 10 per statuut).

| Werknemer | /Ambtenaar: | Zelfsta    | andige     |
|-----------|-------------|------------|------------|
| Aanvang   | Einde       | Aanvang    | Einde      |
| 1/01/2005 | 15/12/2004  | 16/12/2007 | 31/12/2008 |
| 1/01/2009 | 15/06/2010  | 18/06/2010 | 31/01/2053 |
|           |             |            |            |
|           |             |            |            |
|           |             |            |            |
|           |             |            |            |
|           |             |            |            |
|           |             |            |            |
|           |             |            |            |
|           |             |            |            |
|           |             |            |            |

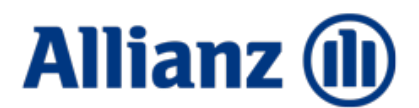

Op basis van deze gegevens wordt een berekening gemaakt volgens **de richtlijnen van de circulaire 2022/C/33 van de FOD Financiën**. Het resultaat is een schatting van het wettelijk pensioen.

| Geschat bedrag van het wettelijk pensioen volgens de circulaire: | € | 25.850,36 |
|------------------------------------------------------------------|---|-----------|
|                                                                  |   |           |
| Geschat bedrag van het wettelijk pensioen volgens MyPension:     | € | -         |

#### Alternatieve berekening van het wettelijk pensioen

Er kan echter ook voor gekozen worden het brutobedrag van het **wettelijk pensioen dat verschijnt op de website MyPension**, te gebruiken.

In dat geval moet dit bedrag ingevuld worden in de Excel onder het berekende bedrag volgens de circulaire, in het veld "Geschat wettelijk pensioen volgens MyPension":

| € | 25.850,36 |
|---|-----------|
|   |           |
| € | 24.670,90 |
|   | €         |

Indien een bedrag ingevuld staat in dit veld zal de verzekeringnemer zijn keuze moeten bevestigen op het document:

De verzekeringnemer bevestigt de vermelde lonen en loopbanen. Hij vraagt de verzekeraar expliciet de 80%-grens te berekenen zich steunend op

O het geschat bedrag van het wettelijk pensioen berekend volgens de circulaire 2022/C/33 met betrekking tot de berekening van het wettelijk rustpensioen. O het geschat bedrag van het wettelijk bruto rustpensioen zoals vermeld op de site MyPension. Hij is geïnformeerd van het feit dat de FOD Financiën momenteel deze berekeningswijze niet gevalideerd heeft\*.

En wordt in dat geval eveneens een bijkomende disclaimer opgenomen:

\*: volgens de FOD Financiën is het op de site vermelde bedrag niet betrouwbaar.

Het is nochtans toegelaten om andere berekeningswijzen dan deze vermeld in de circulaire 2022/C/33 te gebruiken voor zover deze het bedrag van het reële wettelijk pensioen weergeven rekening houdend met de huidige en verleden loopbaan van de verzekerde. De verzekeringnemer is uitsluitend verantwoordelijk voor de keuze van de berekeningsmethode en het bedrag vermeld op dit document. In het geval van een fiscaal geschil, is de verzekaar hiervoor niet aansprakelijk.

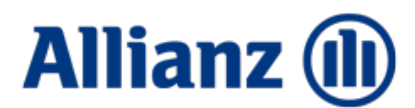

#### Verzending van de berekening / Afdrukken / Bezorging :

Door te klikken op de knop document en geïntegreerd in een email die u aan de verzekeringnemer kan bezorgen. Het document moet ondertekend worden en indien een bedrag ingevuld werd ter hoogte van het veld « Geschat bedrag van het wettelijk pensioen volgens MyPension » dient ook de keuze van de klant met betrekking tot de berekeningsmethode aangekruist te worden.

Het getekende document dient samen met de verzekeringsaanvraag aan de maatschappij bezorgd te worden. Beide documenten kunnen eenvoudig opgeladen worden via de workflow ter hoogte van de verzekeringsaanvraag:

| Ontvangen                             |            |
|---------------------------------------|------------|
| Onderschrijvingsaanvraag, ondertekend | <b>0</b> ⊨ |
| Kopie identiteitskaart                | 6          |

## Registratie van het resultaat van de gekozen berekeningswijze in PLP

Wanneer de verzekeringnemer zijn keuze heeft bevestigd, kan het bedrag van het geschatte wettelijk pensioen ingebracht worden in PLP op het scherm "80%-grens".

Ter hoogte van het geschat wettelijk pensioen kan op het vinkje geklikt worden zoals hieronder weergegeven:

|                           | 1.867.65 EUR  | Maximaal toe te kennen rente |
|---------------------------|---------------|------------------------------|
|                           | 17.332,35 EUR | Geschat wettelijk pensioen   |
|                           | 19.200,00 EUR | Jaarbezoldiging x 80%        |
| Maximale toekenbare rente | Klik hier     |                              |

Hierna verschijnt de mogelijkheid om af te wijken van de klassieke 25% berekening, door op "Afwijking" te klikken.

| Maximale toekenbare rente |               | Klik hier                   |
|---------------------------|---------------|-----------------------------|
|                           | 19.200,00 EUR | Jaarbezoldiging x 80%       |
|                           | 17.332,35 EUR | Geschat wettelijk pensioen  |
|                           | 1.867,65 El   | Afwijking e te kennen rente |

Hierna kan het gekozen bedrag (Circulaire of MyPension) ingevuld worden en berekent PLP het maximaal te verzekeren kapitaal of voert de controle 80%-grens uit, rekening houdend met dit aangepaste wettelijk pensioen.

| Maximale toekenbare rente |               |                              |  |  |  |  |
|---------------------------|---------------|------------------------------|--|--|--|--|
| Breng het aangepaste      | 19.200,00 EUR | Jaarbezoldiging x 80%        |  |  |  |  |
| bedrag in                 | 0,00 EUR ~    | Geschat wettelijk pensioen   |  |  |  |  |
|                           | 19.200,00 EUR | Maximaal toe te kennen rente |  |  |  |  |

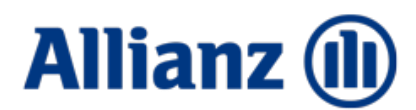

### Een derde optie voor berekening van het wettelijk pensioen

Een derde en meer pragmatische oplossing voor het berekenen van de 80%-grens wordt toegelaten door de FOD Financiën. Hierbij wordt een berekening aan 50% uitgevoerd <u>over de ganse loopbaan</u>.

In dat geval volstaat het om op de hierboven aangegeven wijze het standaard geschat wettelijk pensioen (25%) aangegeven in PLP te verdubbelen en in te brengen via "afwijking". In bovenstaand voorbeeld zou het aangepaste bedrag dan 17.332,35  $\in$  x 2 = 34.664,70  $\in$  bedragen maar dient dit beperkt tot het maximumpensioen voor loontrekkenden nl. 32.949,68  $\in$ .

Natuurlijk beperkt dit de mogelijkheden door het berekenen van een lager te verzekeren maximum kapitaal en <u>is deze methode niet aangewezen</u>.

Het kan echter nuttig zijn om voor klanten met een beperkt budget snel de mogelijkheden te bekijken zonder de aanvullende gegevens met betrekking tot de loopbanen en het inkomen van 2020 op te vragen.